## **UOB** KayHian

บริษัทหลักทรัพย์ ยูโอบี เคย์เฮียน (ประเทศไทย) จำกัด (มหาชน) UOB Kay Hian Securities (Thailand) Public Company Limited

2 ธันวาคม 2565

## 

เรื่อง ขอแจ้งเลขที่บัญชีสำหรับซื้อขายหลักทรัพย์และ/หรือผลิตภัณฑ์ในตลาดทุน

ตามที่บริษัทหลักทรัพย์ ยูโอบี เคย์เฮียน (ประเทศไทย) จำกัด (มหาชน) (บริษัทฯ) ได้รับโอนสิทธิ์และ ภาระหน้าที่ของลูกค้าและผู้แนะนำการลงทุนจากบริษัทหลักทรัพย์ เอเชีย เวลท์ จำกัด นั้น บริษัทฯ มีความยินดีเป็นอย่าง ยิ่งที่ท่านได้ตอบรับและให้การสนับสนุนการเป็นลูกค้าของบริษัทฯ ในการนี้ บริษัทฯ จึงใคร่ขอแจ้งเรียนให้ท่านทราบว่าตั้งแต่ วันที่ 6 ธันวาคม 2565 เป็นต้นไป บัญชีซื้อขายหลักทรัพย์และ/หรือผลิตภัณฑ์ในตลาดทุนที่ท่านสามารถใช้ในการสั่งซื้อหรือ ขายหลักทรัพย์กับบริษัทฯ มีรายละเอียด ดังนี้

| เลขที่บัญชี                  | ประเภทบัญชี    | วงเงิน                                           | บัญชีรับเงินปันผล(E-Dividend) |
|------------------------------|----------------|--------------------------------------------------|-------------------------------|
| xxxxx-0                      | CASH           | XXXXXXXXXX                                       | BANK XXXXXXXXX                |
| xxxxx-7                      | CASH BALANCE   | XXXXXXXXXX                                       | BANK XXXXXXXXX                |
| xxxxx-4                      | CREDIT BALANCE | XXXXXXXXXX                                       | BANK XXXXXXXXX                |
| xxxxx-4                      | DERIVATIVES    | XXXXXXXXXX                                       | N/A                           |
| ชื่อบัญชี                    |                | นาย xxxxxxx xxxxxxxxxxxxxx                       |                               |
| สาขา<br>เจ้าหน้าที่ดูแลบัญชี |                | รหัสสาขา / ชื่อสาขา<br>ห.ส. xxxxxxxx  xxxxxxxxxx |                               |
|                              |                |                                                  |                               |

โดยการให้บริการด้านการลงทุนและการซื้อขายหลักทรัพย์และ/หรือผลิตภัณฑ์ในตลาดทุนของท่าน ยังคงอยู่ภายใต้ การดูแลของผู้แนะนำการลงทุนท่านเดิม แลtท่านสามารถติดต่อผู้แนะนำการลงทุน ได้ ณ สถานที่ทำการของบริษัทฯ และ เบอร์โทรศัพท์ตามที่ระบุไว้ข้างต้น และเพื่อให้การสั่งซื้อขายหลักทรัพย์ และ/หรือผลิตภัณฑ์ในตลาดทุนของท่านสามารถ ดำเนินการได้อย่างรวดเร็วและต่อเนื่อง บริษัทฯ ขอความร่วมมือให้ท่านลงนามในหนังสือให้ความยินยอมแต่งตั้งตัวแทน นายหน้าที่แนบมาตาม Link......นี้ และจัดส่งกลับคืนให้บริษัทฯ โดยเร็วที่สุดเพื่อที่จะได้ซื้อขายหลักทรัพย์และ/หรือ ผลิตภัณฑ์ในตลาดทุนได้ทัน ตั้งแต่วันที่ 6 ธันวาคม 2565 เป็นต้นไป

บริษัทฯ มีความเชื่อมั่นด้วยทีมงานที่ได้มาตรฐานและเป็นมืออาชีพ ตลอดจนการสนับสนุนของกลุ่มธนาคาร UOB ซึ่งเป็นธนาคารที่มีฐานะการเงินที่แข็งแกร่งจะช่วยนำพาท่านไปสู่ความสำเร็จในการลงทุนได้เป็นอย่างดีและต่อเนื่องต่อไป

ขอแสดงความนับถือ

Citri Dejarnet

(นายชัยพัชร์ นาคมณฑนาคุ้ม) ประธานเจ้าหน้าที่บริหาร บริษัทหลักทรัพย์ ยูโอบี เคย์เฮียน (ประเทศไทย) จำกัด (มหาชน)

ฝ่ายบริการลูกค้า

โทร. 02-090-8899, 02-659-8098 email : <u>cas@uobkayhian.co.th</u>

\*\*หมายเหตุ : บัญชีของท่านข้างต้น จะสามารถดำเนินการซื้อขายได้เมื่อท่านลงนามในหนังสือให้ความยินยอม แต่งตั้งตัวแทนนายหน้าพร้อมแนบเอกสารประกอบ และได้นำส่งบริษัทฯ เพื่อตรวจสอบแล้ว

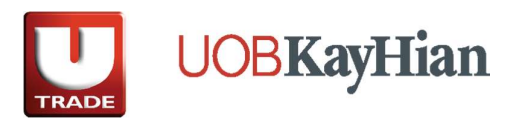

## <u>การเข้าสู่ระบบชื้อขายหุ้นผ่านทางอินเทอร์เน็ต</u> (UOBKayHian)

- 1. เข้าสู่เว็บไซด์ <u>www.utrade.co.th</u>
- 2. จากนั้น จะปรากฏหน้า **เข้าสู่ระบบชื้อ-ขาย** (Login) ทางด้านขวาบน
- ระบุ รหัสผู้ใช้ (Username) ประกอบด้วย เลขบัญชีชื้อขาย 6 หลักแรก และ รหัสผ่าน (Password) ประกอบด้วย ด้วอักษรและเลขรหัสเข้าใช้งาน (6-10 หลัก) สำหรับลูกค้าที่เข้าใช้งานครั้งแรก ระบบจะบังคับให้ทำการเปลี่ยน Password ดังนี้
  - 3.1 กรอกรหัส Password <u>ปัจจุบัน</u>ของท่าน\_ที่ช่อง **Old Password**
  - 3.2 กรอกรหัส Password <u>ใหม่</u>ที่ท่านต้องการเปลี่ยน ในช่อง **New Password** (กำหนดรหัสด้วยตัวอักษรเล็ก-ใหญ่ และตัวเลขรวมกัน 6-10 หลัก)
  - 3.3 กรอกรหัส Password <u>ใหม่</u>ของท่านซ้ำอีกครั้งในช่อง **Confirm Password**
  - 3.4 กดปุ่ม **Change** เพื่อยืนยันการเปลี่ยนรหัสผ่าน (Password) ของท่าน
- 4. จากนั้น กำหนดรหัสส่งคำสั่งซื้อ-ขาย (Pin No.): ประกอบด้วย ตัวเลข 6 หลักเท่านั้น

สำหรับการดาวน์โหลดโปรแกรมชื้อขาย ผ่านทางแอพพลิเคชัน Mobile (รองรับทั้งระบบปฏบัติ การ iOS/ Android) โดยมีให้เลือก 2 ช่องทาง คือ

- **1. Streaming Application** 
  - เข้าเมนู App Store สำหรับเครื่อง Apple (iPhone, iPad) หรือ Google Play สำหรับเครื่อง แอนดรอยด์ (Android)
  - 2. พิมพ์หาชื่อโปรแกรม "Settrade Streaming"

 กด Install เพื่อทำการดิดตั้งโปรแกรมตามขั้นตอน (ในการดาวน์โหลด จะต้องใช้ Apple ID) (ระบบรองรับปฏิบัติการ iOs (iPhone หรือ iPad) ตั้งแต่เวอร์ชั่น 6.8 ขึ้นไป และ รองรับ ระบบปฏิบัติการ Android Version 6.8.1 ขึ้นไป)

## 2. UTRADE TH Application

- เข้าเมนู App Store สำหรับเครื่อง Apple (iPhone, iPad) หรือ Google Play สำหรับเครื่อง แอนดรอยด์ (Android)
- 2. พิมพ์หาชื่อโปรแกรม "UTRADE TH Mobile"
- กด Install เพื่อทำการติดตั้งโปรแกรมตามขั้นตอน (ในการดาวน์โหลด จะต้องใช้ Apple ID) (ระบบรองรับปฏิบัติการ iOs (iPhone หรือ iPad) ดั้งแต่เวอร์ชั่น 1.0.57 ขึ้นไป และ รองรับ ระบบปฏิบัติการ Android Version 1.3.15 ขึ้นไป)

UTRADE TH

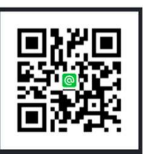